# <u>免責事項</u>

本ソフトウェアの利用におきまして、何らかのトラブルや損失、損害等について、当社は一切の責任を負わない ものとします。

# <u>ソフトウェアの解凍</u>

|-

|-

ホームページからダウンロードしたソフトウェアを任意の場所に解凍して使用してください。

W-Series DataInput v2.3.1 (J)

W-Series DataInput v2.3.1(J).xlsm

Graphs

**P** 

作成したグラフの保存先

# <u>メインフォームの名称と用途</u>

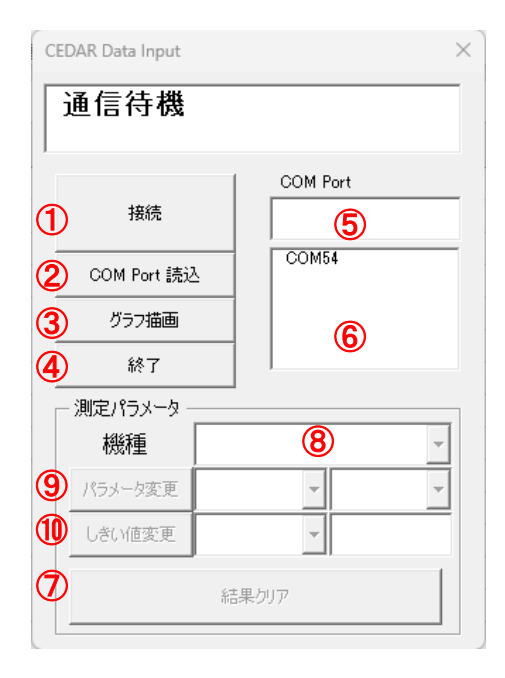

| 項目                       | 内容                      |
|--------------------------|-------------------------|
| 1                        | PCとテスターを接続する。           |
| 2                        | 利用できる通信ポートを更新する。        |
| 3                        | 受信したデータでグラフを描画する。       |
| 4                        | 本ソフトウェアを終了する。           |
| (5)                      | 通信ポートを⑥から選択する。          |
| 6                        | 利用できる通信ポート一覧を表示する。      |
| $\overline{\mathcal{O}}$ | テスターに対してクリア信号を送信する。     |
|                          | 詳しくは、テスターの取扱説明書を確認ください。 |
| 8                        | 接続している機種を選択します。         |
| 9                        | テスターの測定パラメータを変更します。     |
| 10                       | テスターの判定しきい値を変更します。      |

### <u>接続までの流れ</u>

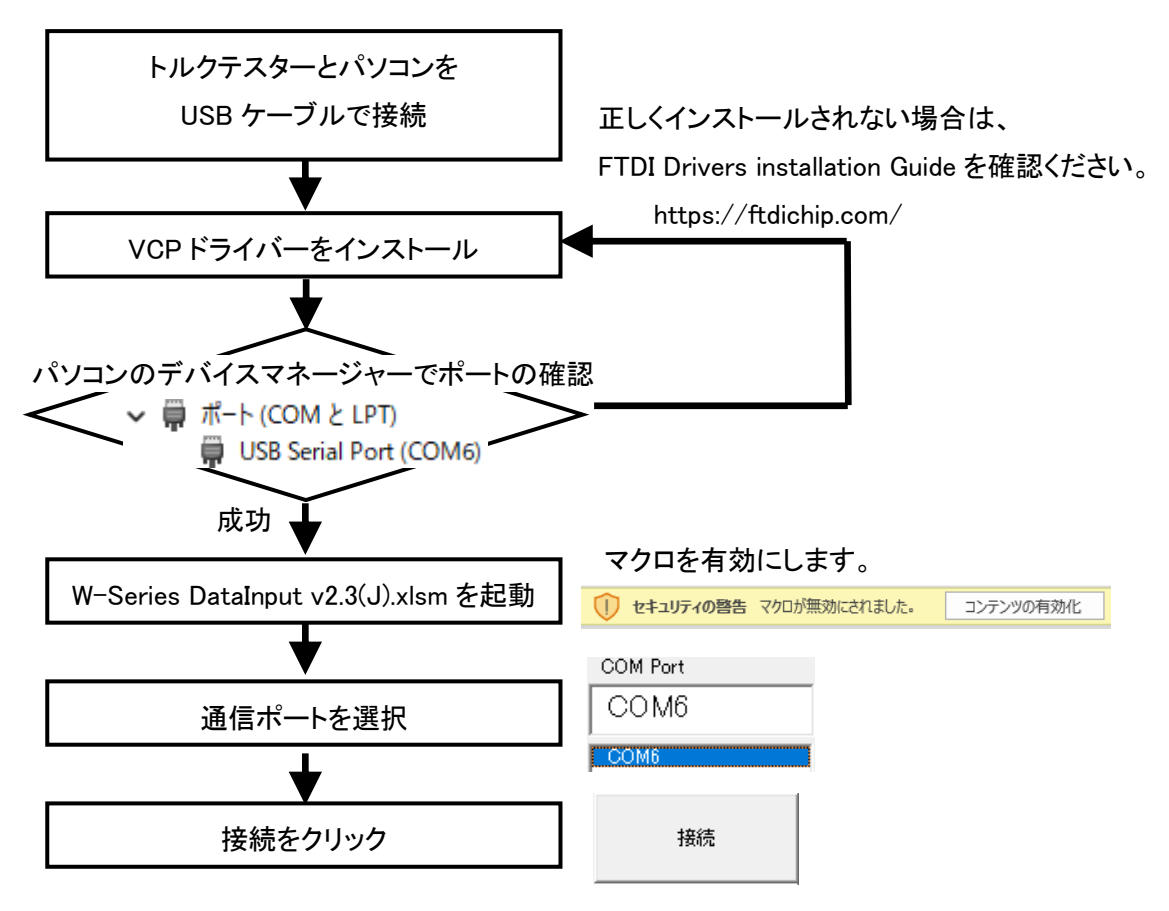

#### 測定データの受信

| 測定モード                   |          | 測定データの受信                                                                                |
|-------------------------|----------|-----------------------------------------------------------------------------------------|
| ピークホールドモード<br>ピークダウンモード | PP<br>PD | 測定結果をクリアすると、測定データを受信します。<br><u>B</u> C<br>1.43 N*m                                      |
| リアルタイム出力モード C           |          | しきい値(C.LO)を超えるのトルクを検出すると、<br>測定データを受信します。<br><u>B</u> C<br>0.52<br>0.56<br>0.59<br>0.63 |

※測定データの受信フォーマットなどは、機種により異なります。詳しくは、テスターの取扱説明書を確認ください。

### <u>測定パラメータの設定</u>

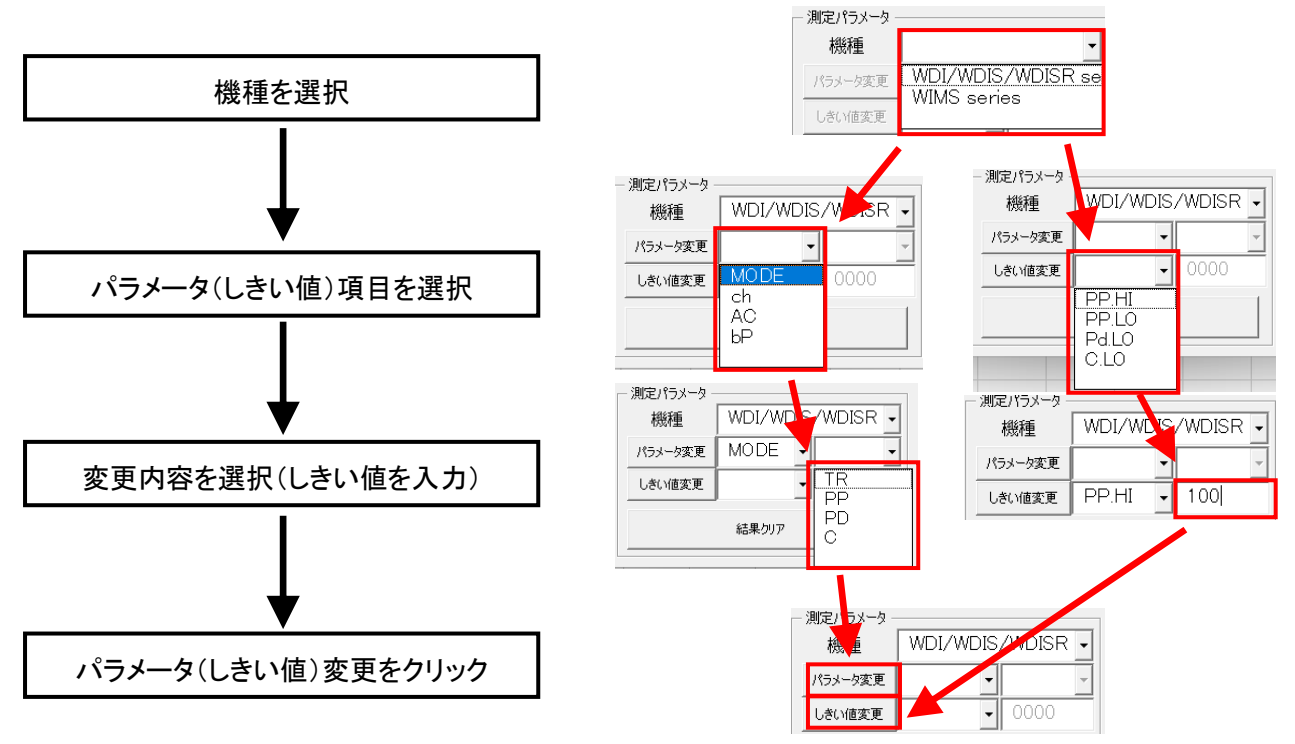

※しきい値は小数点を除き設定したい4桁の数値を入力してください。

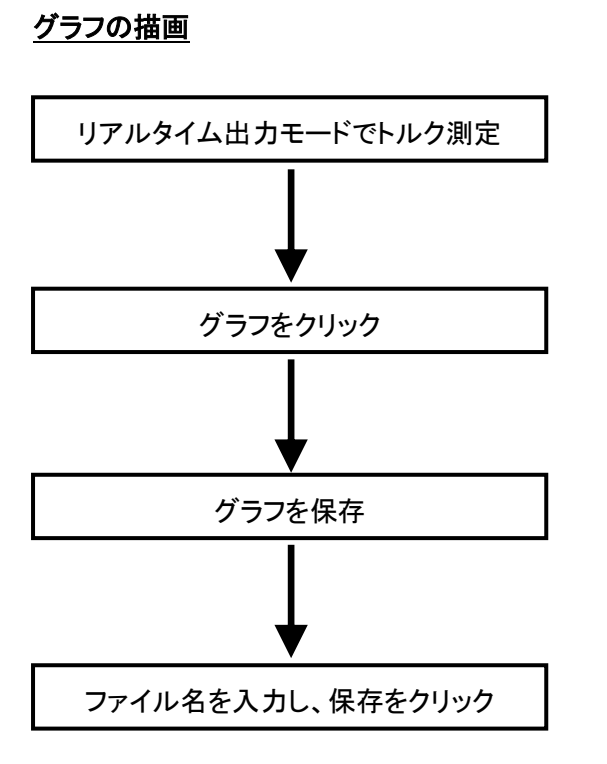

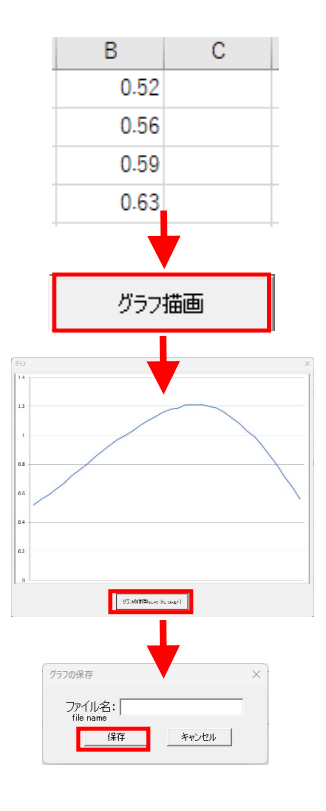

### 3 / 3